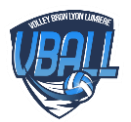

# **TUTORIEL INSCRIPTION EN LIGNE VBALL**

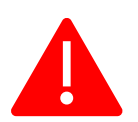

Si vous êtes un nouveau membre, veuillez attendre la validation de l'entraîneur avant de procéder à l'inscription en ligne, car les places peuvent être limitées dans certaines catégories.

Bienvenue chez VBALL ! Nous sommes heureux que vous envisagiez de rejoindre notre club. Pour vous inscrire en ligne, veuillez suivre attentivement les étapes ci-dessous.

#### Étape 1 : Préparation des documents nécessaires

Avant de commencer votre inscription, assurez-vous d'avoir les éléments suivants :

- La fiche d'inscription VBALL qui permet d'adhérer à l'association (voir le viusel en annexe 1 de ce dodument si vous avez un doute)
- Le formulaire de demande de licence, qui permet d'obtenir une licence auprès de la Fédération Français de Volley-ball (voir le viusel en annexe 2 de ce document si vous avez un doute)

Ces deux documents sont disponibles sur notre site internet, accessible avec ce lien : <u>Télécharger les</u> <u>documents</u>

#### ATTENTION A BIEN LIRE L'ENSEMBLE DES RUBRIQUES ET A COCHER TOUTES LES CASES NECESSAIRES SELON VOTRE TYPE DE PRATIQUE

- Une photo d'identité (une photo du visage de bonne qualité prise avec un téléphone est suffisante) CADRE DE MANIERE CONFORME, pour éviter des manipulations supplémentaires à nos bénévoles et au format JPEG, JPG, PNG ou PDF
- Une photocopie recto-verso de votre pièce d'identité (Carte Nationale d'Identité, Passeport ou le cas échéant, extrait du livret de famille ou de l'acte de naissance)

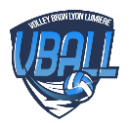

### Etape 2 : Certificat médical

Un dernier document est nécessaire en fonction de votre situation personnelle, le CERTIFICAT MEDICAL, les différents cas de figure sont disponibles ci-dessous.

 <u>Pour tous les joueurs MINEURS</u>: Nous vous conseillons de faire remplir par un médecin le certificat médical présent en page 1 du formulaire de demande de licence (voir explication en Annexe 2 si besoin).

Ceci afin de pouvoir intégrer la catégorie du dessus à n'importe quel moment de l'année. Si toutefois vous ne le souhaitez pas, vous pouvez inscrire votre enfant sans certificat médical mais il ne pourra pas être surclassé dans une catégorie supérieure au cours de la saison.

Dans ce cas, vous devez consulter le « QUESTIONNAIRE DE SANTE DU SPORTIF MINEUR » (également disponible sur notre site sur le même lien que les autres documents : <u>Télécharger</u> <u>les documents</u>), si vous répondez négativement à l'ensemble des questions, alors il vous suffit de cocher la case correspondante sur le formulaire de demande de licence en dessous du certificat médical en page 1.

- <u>Pour tous les joueurs MAJEURS</u> :
  - Vous n'avez jamais été licencié ou votre certificat médical date de plus de 3 ans : Il est OBLIGATOIRE de faire remplir par un médecin le certificat médical présent en page 1 du formulaire de demande de licence.
  - Si vous avez déjà été licencié de la FFVB et que votre certificat médical date de moins de 3 ans, il vous suffit de consulter le « QUESTIONNAIRE DE SANTE DU SPORTIF MAJEUR » (également disponible sur notre site sur le même lien que les autres documents : <u>Télécharger les documents</u>), si vous répondez négativement à l'ensemble des questions, alors vous pouvez cocher la case correspondante sur le formulaire de demande de licence en dessous du certificat médical.

Attention, pour les joueurs licenciés FFVB dans un autre club, nous vous conseillons de refaire votre certificat médical, car nous en le retrouvons pas toujours sur le site internet de la fédération.

NB : un certificat médical sur feuille libre est valable mais pas recommandé. Si toutefois vous disposez de ce type de document, vous pouvez le déposer sur Sportyneo dans la rubrique certificat médical. Veillez à ce qu'il soit écrit : « Non contre-indication à la pratique du volley-ball en compétition » et qu'il soit daté de MOINS DE 6 MOIS.

NB 2 : si vous avez fait remplir votre certificat médical sur la page 1 du formulaire de demande de licence, pas besoin de déposer de document dans la rubrique « certificat médical », il vous suffit de déposer le formulaire de demande de licence.

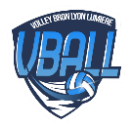

#### **Etape 3 : Inscription en ligne**

Pour réaliser votre inscription, vous devez vous rendre sur notre plateforme partenaire Sportyneo. Pour ce faire, deux choix s'offrent à vous

- Rendez vous sur notre site internet, onglet « Inscription » puis « Inscriptions en ligne » qui vous permettront de rejoindre la page Sportyneo de VBALL
- Cliquez sur le lien direct ci-après : <u>Accès Sportyneo</u>

Une fois que vous êtes sur notre plateforme, suivez les étapes listées ci-dessous :

- Choisir votre produit en fonction de votre catégorie et de votre pratique.
- Renseigner les différents éléments qui vous sont demandés.
- Vous devez obligatoirement déposer les 4 documents mentionnés plus haut : fiche d'inscription VBALL, formulaire de demande de licence, photo et pièce d'identité (+ certificat médical sur feuille libre si vous ne l'avez pas fait remplir sur le formulaire de demande de licences).
- Si vous êtes étudiant, si vous détenez une carte PASSREGION ou COUPON SPORT, vous devrez également déposer une photocopie recto-verso de votre carte étudiante, du COUPON SPORT ou de votre carte PASS REGION dans l'onglet REMISE / PASS. Concernant ces réductions, elles sont à ajouter à votre panier avant de passer au paiement pour pouvoir en bénéficier (voir explication en Annexe 3 de ce document), ainsi, elles sont directement déduites du prix de votre cotisation.

Si vous avez des questions ou avez besoin d'assistance supplémentaire, n'hésitez pas à nous contacter à l'adresse suivante : <u>licences.vball@gmail.com</u> ou <u>lucas.monichonsalome@gmail.com</u>

#### Nous vous remercions pour votre inscription et sommes impatients de vous retrouver sur les terrains !

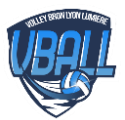

# ANNEXE 1 : VISUEL DU FORMULAIRE D'INSCRIPTION VBALL (à titre informatif)

| VOLLEY                                                                                                    | BRON LYON LUMIERE<br>SAISON 2023-2024                                                                                                    | R.                                                                                                    |  |  |  |  |  |  |
|----------------------------------------------------------------------------------------------------|----------------------------------------------------------------------------------------------------|----------------------------------------------------------------------------------------------------|--|--|--|--|--|--|
| VOTRE PRATIQUE                                                                                                    | (merci d'india                                                                                                    | quer votre équipe)                                                                                             |  |  |  |  |  |  |
| FFVB                                                                                                    |                                                                                                    |                                                                                                    |  |  |  |  |  |  |
| Compétition de Week-End seniors                                                                                                    | Compétition de Semaine :                                                                                                    |                                                                                                    |  |  |  |  |  |  |
| Jeunes M7 à M18 🗖                                                                                                    | Championnat Compét'Lib                                                                                                    |                                                                                                    |  |  |  |  |  |  |
|                                                                                                    | Championnat Loisir                                                                                                    |                                                                                                    |  |  |  |  |  |  |
| Loisir sans compétition                                                                                                    |                                                                                                    |                                                                                                    |  |  |  |  |  |  |
| Mutation nationale                                                                                                    | Mutation régionale                                                                                                    | Mutation<br>départementale                                                                                     |  |  |  |  |  |  |
| OTRE IDENTITE                                                                                                    |                                                                                                    |                                                                                                    |  |  |  |  |  |  |
| Nom :                                                                                                    | Prénom :                                                                                                    |                                                                                                    |  |  |  |  |  |  |
| Adresse :                                                                                                    |                                                                                                    |                                                                                                    |  |  |  |  |  |  |
| Code Postal : Ville :                                                                                                    |                                                                                                    |                                                                                                    |  |  |  |  |  |  |
| Date de naissance : / / Nationalité : Française / Union Européenne / Autre<br>Cette information est demandée pour les licences FFVB                                                                                                    |                                                                                                    |                                                                                                    |  |  |  |  |  |  |
| E-mail (des parents pour les – de 16 ans):<br>Je certifie avoir eu connaissance des statuts du club<br>informations inscrites au verso de cette page.                                                                                                   | , du règlement intérieur et de la charte parents                                                                                                    | (disponibles sur le site) et lu les                                                                            |  |  |  |  |  |  |
| Faità/                                                                                                    | Signature :                                                                                                    |                                                                                                    |  |  |  |  |  |  |
| AUTORISATION PARENTALE                                                                                                    |                                                                                                    | (pour les adhérents mineurs)                                                                                   |  |  |  |  |  |  |
| Je soussigné(e) <sup>(1)</sup> :                                                                                                    | micaux et officiels de VB@LL.                                                                                                    |                                                                                                    |  |  |  |  |  |  |
| Le club dégage sa responsabilité en cas d'accident l<br>compétitions. Lors des déplacements pour les comp<br>éventuellement par des adultes licenciés du club. Er<br>J'autorise VB@LL à prendre toutes dispositions néo<br>ou le 15, puis les parents). | lors des trajets sur les lieux d'entraînement ou<br>étitions à l'extérieur, l'enfant sera conduit par s<br>n cas d'accident de la route, le club dégage sa<br>essaires en cas d'accident (les entraîneurs ont | de rendez-vous pour les<br>ion entralneur, des parents et<br>responsabilité.<br>pour consigne d'appeler le 112 |  |  |  |  |  |  |
| Faità//                                                                                                    | Signature :                                                                                                    |                                                                                                    |  |  |  |  |  |  |
| PIECES A JOINDRE                                                                                                    |                                                                                                    |                                                                                                    |  |  |  |  |  |  |
|                                                                                                    |                                                                                                    |                                                                                                    |  |  |  |  |  |  |

- La fiche d'inscription Vb@II.
  La fiche FFV signée et un certificat médical.

1 photo d'identité.
 La copie de la carte d'identité ou du passeport.

1/3

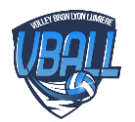

# ANNEXE 2 : FORMULAIRE DE DEMANDE DE LICENCE

| Exemplain                                                                                                    | original à conserver par le club et à archi                                                                                                    | CU∠3/∠UZ4<br>rer dans votre Espace Club avant toute saisie de licence                                                                                                    |                                                      |
|----------------------------------------------------------------------------------------------------|----------------------------------------------------------------------------------------------------|----------------------------------------------------------------------------------------------------|------------------------------------------------------|
| TYPES DE L<br>Licence COMPETITION<br>EXTENSION VOLLEY-BALL                                                                                                    |                                                                                                    | NOMDUGSA<br>MPETUB                                                                                                    | Case à cocher pour toutes<br>les licences avec       |
| EXTENSION AVEC Certif.Médical<br>EXTENSION SANS CM<br>Licence HORS COMPETITION                                                                                                    | ARBITRE EDUCATEUR SPORTIF 50  DIRIGEANT PASS BENEVOLE  EXTENSION Volkey Pour Tous                                                                                                    | DIGNANT                                                                                                    | compétition de weekend                               |
| Licence TEMPORAIRE<br>Réservée aux non-licenciés, Certif                                                                                                    | Validité 1 Mois Validité 3 Mois<br>icat Médical obligatoire                                                                                                    | NUMERO DU GSA                                                                                                    | Case à cocher pour toutes                            |
| TYPES DE DEMANDE                                                                                                    | N° DE LICENCE (si déjà licencié)<br>NOM D'USAGE :<br>PRENOM :<br>NOM DE NAISSANCE :                                                                                                    | :                                                                                                    | compétition                                          |
| WWW.ffvolley.org                                                                                                    | DATE DE NAISSANCE :<br>LIEU DE NAISSANCE :<br>NATIONALITE Française AFR<br>ETR/FIVB-ETR- f<br>ADRESSE :                                                                                                    | Assimile Prançais Etrangère (UEHors UE) ETR/FIVB (UEHors UE)<br>REG (hors UE) ETR/FIVB-UE-REG (UE)                                                                                                    | Case à faire remplir pour<br>le simple surclassement |
| @ffvolley                                                                                                    | CP :                                                                                                    | ILLE :                                                                                                    |                                                      |
| CERTII<br>Je soussigné, Dr<br>atteste que M / Mme<br>présente une absence de con                                                                                                    | re-indication à :                                                                                                    | SIMPLE SURCLASSEMENT<br>Je soussigné, Dr.<br>atteste que ce joueur/joueuse est également apte à pratiquer dans<br>les compétitions des catégories d'âges nécessitant un simple sur-                                                                                                    | questionnaires de santé                              |
| - L'encadrement di                                                                                                    | ley, y compris en competition<br>l'Olley<br>ignature et cachet du Médecin :                                                                                                    | Cassement dans le respect des regiements de la PPVolley.<br>Fait le Signature et cachet du médecin :                                                                                                    | (minear où majeur)                                   |
|                                                                                                    | OUESTIONNAL                                                                                                    | RES DE SANTE                                                                                                    |                                                      |
| J'atteste avoir répondu négati<br>J'atteste avoir répondu négati                                                                                                    | vement à toutes les questions du Questionna<br>vement à toutes les questions du Questionne                                                                                                    | re de Santé FFvolley<br><u>http://scharel.thtp:org/dota/Tiles/documenta/medica/TFvolley_gs_sport_2023-24.or</u><br>re Relatif à l'Etat de Santé du Sportif mineur                                                                                                    |                                                      |
| Je soussigné,<br>Ball et des disciplines associées,<br>ma licence (base, option A ou B)<br>Becontais avoir lu at pris cor<br>Décide de souscrire au contra<br>Décide de souscrire une opti-<br>++Optio                                                                                               | INFORMATION<br>de mon intérêt et de la possibilité de souscrim<br>naissance des informations ci-jointes au prés<br>at collectif « Accident Corporel » et choisis l'Op<br>n complémentaire et acquitte la somme de :<br>n d'6.056 (TC) ou+ Costion B /0.046 /                                                                                                    | SASSURANCES<br>atteste avoir été informé des risques tés à la pratique du Volley-<br>a à l'une des garanties d'assurance individuelle Accident Corporal proposée avec<br>ant document.<br>otion de base incluse dans la licence (valorisée à 0,58€ TTC).<br>7C).                                                                                                    |                                                      |
| Décide de ne pas souscrire a<br>Je ne bénéficierai d'aucune ind<br>que présente la souscription d'u                                                                                                    | u contrat collectif « Accident Corporel » (base<br>emnité au titre du contrat « Accident Corpore<br>n contrat d'assurance de personne couvrant l<br>cié COMPETITION en « VB. OUTDOOR, PV ».                                                                                                    | , A cu B). Je n'acquitte pas le montant de la prime d'assurance consepondante,<br>l s proposé par la FFvolky. J'atteste néanmoins avoir été informé de l'intérêt<br>es dommages corporeils auxquels la pratique sportive peut m'exposer.<br>Ju ENCADEEMENT dans un autre OSA lons de la saison précédente.                                                                                                    |                                                      |
| Calleste no pao auriz del licco                                                                                                    | informations commerciales de la part de la FFvolle<br>munications et offres de la part de la FFvolle                                                                                                    | en universitatives à ses activités.<br>Fvolley relatives à ses partenaires.<br>y à propos de ses partenaires.                                                                                                    |                                                      |
| J'atteste ne pas avoir été licer  Je ne souhaite pas recevoir d  J'accepte de recevoir des cor  La Fédérator Françaire de Voleu Fibrida                                                                                                    | THE PARTY OF THE PARTY OF THE PARTY. | déléguée à la FFiciliey. Vos données peuvent être communiquées aux personnes en charge au sain de la<br>communiquées aux personnes en charge au sain de la<br>communiquées aux personnes de unique : la Charge aux personnes en charge aux sain de la<br>communiquées aux personnes en la communiquées aux personnes en charge aux sain de la<br>communiquées aux personnes en la communiquées aux personnes en charge aux sain de la<br>communiquées aux personnes en la communiquées aux personnes en la communiquées aux personnes aux personnes en la communiquées aux personnes en la communiquées aux personnes e |                                                      |
| ☐ Jathesite ne pas avoir été licer<br>Ja ne souhaite pas receivoir des con<br>La Fastension Fançaise de Voltay FFVele<br>és vant demande de renouvelement de lic<br>FFveley, nos prestatives techniques, not<br>contactor par nail: protectionediverses<br>données et sur vos droits continnement au | ence) sur la base de l'evécution de la mission d'inélité public<br>le assureur, aini que le casi doblant aux conpaniateurs de<br>gliét any ou par courrier à l'attention du DPD de la FFroite<br>Régliéthent (UE) 2016/679 dit « RGPD », consultez le DPD                                                                                                    | 977 nue Georgias Chemenceau, 94607 Cholay le Roi Cedex. Pour en savoir plus sur le traitement de vos<br>à l'adresse électronique indiquée.                                                                                                    |                                                      |

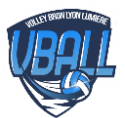

### ANNEXE 3 : AJOUT D'UNE REDUCTION AU PANIER SPORTYNEO

| ← →     | G     | ≌ <del>,</del> sportyn | eo.com/tous-l     | es-clubs/volle | y-bron-lyon-lumi | ere/?association=volle    | y-bron-lyon-lumiere/ |                   |                 | * D            | <b>≂</b> , | ± □                    | 🖗 i           |
|---------|-------|------------------------|-------------------|----------------|------------------|---------------------------|----------------------|-------------------|-----------------|----------------|------------|------------------------|---------------|
| 🏫 Gmail | 🕒 You | Tube 📕 Acc             | cueil - Netflix 🕻 | S WhatsApp     | 🝨 iLovePDF   Out | ls P <u> </u> Google Keep | L'app n°1 pour gére  | 👖 Tableau de boro | I - S 🕴 Sportyn | eo             | »          | 🗅 Tou:                 | s les favoris |
|         |       | Liste                  | des pi            | oduit          | S                | (Damain)                  |                      |                   | (no mé)         |                |            |                        | *             |
|         |       | Cotisat                | 10n / ac          | Inesion        | 17 licence       | e (Renouve                | liement et no        | ouver aun         | erent)          |                | *          |                        |               |
|         | 1     | Remise                 | es - Pas          | s - Tari       | fs spécia        | х                         |                      |                   |                 |                | ^          |                        |               |
|         |       |                        |                   |                | F                | ASS                       | SPORT                |                   | PAS<br>Régie    | <b>5</b><br>on | 5          |                        | LIVE          |
|         |       | Coupon<br>-15€         | Sport (VBA        | ц)             |                  | PASS'SPORT (VE<br>-50€    | BALL)                | Pass i<br>-30€    | égion (VBALL)   |                |            | Contacter<br>conseille | un<br>r       |

Rendez vous sur notre page Sportyneo comme expliqué plus haut. Une fois sur cette page, cliquez sur le menu déroulant « Remises – Pass – Tarifs spéciaux », une fois le menu déroulé, vous verrez la liste des rédcutiosn disponibles (voir ci-dessus).

Pour la suite de l'exemple, nous avons pris le PASS SPORT comme réduction. Une fois que vous avez cliqué sur la réduction souhaitée, vous arrivez sur la page présentée ci-dessous. Rensiegnez les informations demandées puis cliquez sur « ajouter au panier »

| VILLE INFOLUTION LANGER | PASS'SPORT (VBALL)<br>Club: Volley Bron Lyon Lumière |                                                                                                    |  |  |  |  |  |
|-------------------------|------------------------------------------------------|----------------------------------------------------------------------------------------------------|--|--|--|--|--|
|                         | ٩                                                    | -50€                                                                                                    |  |  |  |  |  |
|                         |                                                      | Déduction de 50 euros du montant de la cotisation.                                                                                                    |  |  |  |  |  |
| Acy SPORT               | •                                                    | Merci de joindre une photocopie recto-verso de votre carte Pass'Sport.                                                                                                 |  |  |  |  |  |
| 120                     |                                                      | Attention : la carte Pass'Sport n'offre cette réduction qu'une seule fois par année                                                                                    |  |  |  |  |  |
|                         |                                                      | scolaire. Si vous l'avez deja utilisee pour une autre activite, la reduction ne<br>s'appliquera pas et nous vous demanderons de payer les 50 euros<br>supplémentaires. |  |  |  |  |  |
|                         |                                                      | Prénom *                                                                                                    |  |  |  |  |  |
|                         |                                                      | Nom *                                                                                                    |  |  |  |  |  |
|                         |                                                      | Numéro du pass *                                                                                                    |  |  |  |  |  |
|                         |                                                      | Pièces jointes *<br>Chdisir un fichier ) Aucun fichier choisi                                                                                                    |  |  |  |  |  |
|                         |                                                      | AJOUTER AU PANIER                                                                                                    |  |  |  |  |  |

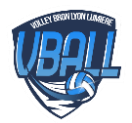

Après avoir cliqué sur « ajouter au panier », vous pouvez aller consulter votre panier (icône sur la droite de votre page web), si vous cliquer sur cette icône, vous pourrez voir votre panier et donc la réduction (dans notre cas on voit que le panier est à -50 euros car j'ai juste ajouté la réduction, si vous aviez une cotisation dans votre panier le prix du panier serait égal à la cotisation, moins le montant de la réduction).

| $\leftarrow  \rightarrow$ | C ≕ s   | sportyneo.com/pan   | ier/         |                                          |                                       |                                                 |                                        | ☆                          | ប | ≡î | ¥ 0             | 6                | :      |
|---------------------------|---------|---------------------|--------------|------------------------------------------|---------------------------------------|-------------------------------------------------|----------------------------------------|----------------------------|---|----|-----------------|------------------|--------|
| 🃷 Gmail                   | YouTube | 🛔 Accueil - Netflix | 🚫 WhatsApp   | iLovePDF   Outils P                      | <table-cell> Google Keep</table-cell> | L'app n°1 pour gére                             | 🕴 Tableau de bord -                    | - S 🎙 Sportyneo            |   |    |                 | Tous les fa      | avoris |
|                           |         |                     |              |                                          |                                       |                                                 |                                        |                            |   |    |                 |                  | ^      |
|                           |         |                     |              |                                          |                                       |                                                 |                                        |                            |   |    |                 |                  |        |
|                           | P       |                     |              | Produit                                  |                                       | Prix                                            | Quantité                               | Sous-total                 |   |    |                 |                  |        |
|                           |         | ×                   | 1965 Wear    | PASS'SPORT (VBAL<br>Club: Volley Bron Ly | L)<br>on Lumière                      | -50.00€                                         | 1                                      | -50.00€                    |   |    |                 |                  |        |
|                           |         | Code p              | Code pr      | omo : APPLIQUE                           | R LE CODE PROM                        | чо                                              | METTRE À J                             | OUR LE PANIER              |   |    |                 |                  |        |
|                           |         |                     |              |                                          |                                       |                                                 |                                        |                            |   |    |                 |                  |        |
|                           |         | Tota                | l panie      | er                                       |                                       |                                                 |                                        |                            |   |    |                 |                  |        |
|                           |         | Sous-to             | otal         |                                          | -50.00€                               |                                                 |                                        |                            |   |    |                 |                  |        |
|                           |         | Payez               | en une seule | fois                                     | ou payez 4 x -                        | 13.00€                                          |                                        |                            |   |    |                 | • LIVE           |        |
|                           |         |                     |              |                                          | ou payez 10 x                         | -5.25€                                          |                                        |                            |   |    |                 |                  |        |
|                           |         |                     |              |                                          | PS: votre choix<br>pénalisant pou     | de paiement en 4x d<br>ur la trésorerie ni la g | ou 10x est DISCR<br>gestion de votre A | ET (et non<br>Association) |   |    | Contac<br>conse | ter un<br>eiller |        |